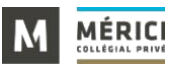

# Installation de Microsoft Teams sur votre ordinateur

### 1.1 L'installation de Teams

Windows 10 : Si vous avez besoin d'installer Microsoft Teams : Cliquez ici

 A) L'installation est automatique, mais vous devez accepter l'utilisation de la caméra et du micro.

#### Mac OS : Si vous avez besoin d'installer Microsoft Teams sur un Mac : Cliquez ici

- B) L'installation se fait via un PKG, normalement vous devriez glisser Teams vers le dossier « Applications ». Si vous avez besoin d'aide : <u>Cliquez ici</u>
- C) Si vous ne connaissez pas votre système d'exploitation : Cliquez ici et sur

### 1.2 Ouvrir Teams

C)

A) Allez dans le menu démarrer.

B) Recherchez Microsoft Teams dans les programmes du menu Démarrer.

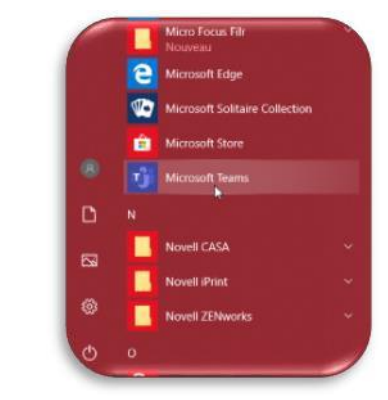

D) Lorsque Teams ouvrira, votre identifiant et mot de passe vous seront demandés.

### Identifiant : Numéro de DA@merici.ca

Mot de passe : Votre code permanent

<u>1.3 Ouvrir Teams à l'aide de la plateforme en ligne (Pour les systèmes d'exploitation vieillissants ou incompatibles)</u>

A) Connectez-vous à Office 365 : <u>https://portal.office.com</u>

B) Cliquez sur le logo de Microsoft Teams

#### Notes importantes :

1) Il est suggéré d'utiliser la version Teams sur votre ordinateur, car cette version possède plus de fonctionnalités que la version en ligne.

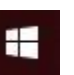

Téléchargez Teams

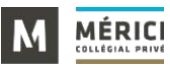

## **Interface Teams**

# 2.1 Visualisation de l'interface Teams

|                                                | <u>B</u> C                               | Recherchez ou tapez une commande                                                                                              | - a ×         |
|------------------------------------------------|------------------------------------------|----------------------------------------------------------------------------------------------------|---------------|
| <b>Q 1</b><br>Activité                         | Mon activité ~ 7                         | Général Publications Fichiers Bloc-notes de classe Devoirs Notes                                                              | ⊚ Équipe ···· |
| Conversation                                   | Vous verrez vos messages<br>envoyés ici. |                                                                                                    | Lo<br>I       |
| 4<br>Bevoirs                                   | <u> </u>                                 | Bienvenue dans Chimie des solutions                                                                                           | tion          |
| Calendrier<br>Calendrier<br>Appels<br>Fichiers | Е                                        |                                                                                                    |               |
| •••<br>Applications                            | F                                        | 은 * François Mercler a ajouté Marc-André Roy à l'équipe.<br>Démarrer une conversation. Utilisez @ pour mentionner un contact. |               |
| ?<br>Aide                                      |                                          |                                                                                                    | ⊳             |

A) Volet de notifications : Permet de visualiser les notifications reçues.

- 1) Flux d'activités : Résume vos activités.
- 2) Conversation : Permet de visualiser vos conversations privées ou de groupes.
- 3) Équipes : Permet de visualiser vos équipes, classes et les canaux reliés.
- 4) Devoirs : Permet de rejoindre une classe virtuelle.
- 5 ) Calendrier : Permet d'accéder à votre calendrier Outlook.
- 6) Appels : Permet d'appeler un utilisateur rapidement.
- 7) Fichiers : Permet d'accéder à vos fichiers sur OneDrive et sur votre ordinateur.
- B) Nouvelle conversation : Créer une nouvelle conversation
- C) Onglet : Les notes, outils et fichiers sont placés à cet endroit.

D) Paramètres : Permet d'accéder aux paramètres de votre caméra et micro, de changer votre état et de vous déconnecter de Teams.

E) Conversation : Permet de visualiser une conversation.

F) Saisir un message ou démarrer une conversation : Dans équipe (démarrer une conversation et dans : Conversation (Saisir un message dans une conversation déjà entamée)